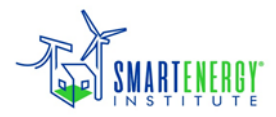

## WASP-IV Installation and User Interface

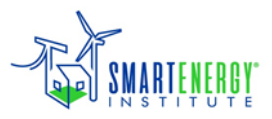

#### WASP Software Installation

- Sign on to your computer with Administrator rights
- Open "WASP-IV Software" folder
- Click "WASP-IV\_Setup" icon
- Follow settings to install software in folder C:\WASP-IV
- Copy Varsys.exe file from the \WASP-IV Software folder to replace the file "C:\WASP-IV\System\ Varsys.exe"
- If have trouble running under Windows 7 or 8, see additional tips in \WASP-IV\Fixes folder

#### WASP-IV File System

- All files used to run WASP-IV are stored in a Case Folder
- Input data files have the extension .DAT
- Results/output files have extension .REP
- Intermediate information/results are stored in files with extension .BIN and .WRK
- Some of modules produce files with extension .DBG for debugging purposes.

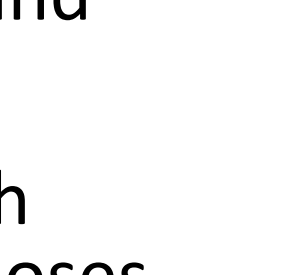

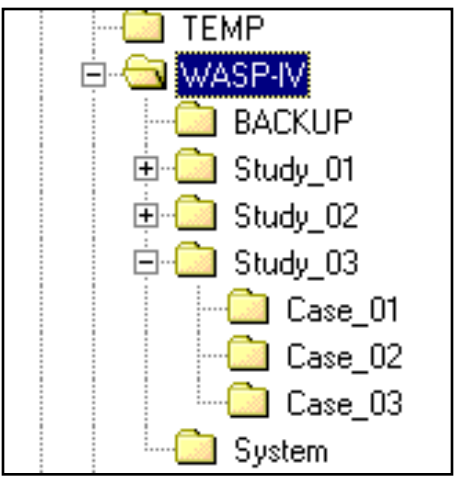

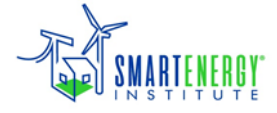

#### WASP-IV Opening Screen

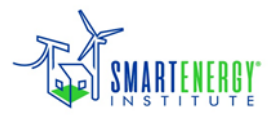

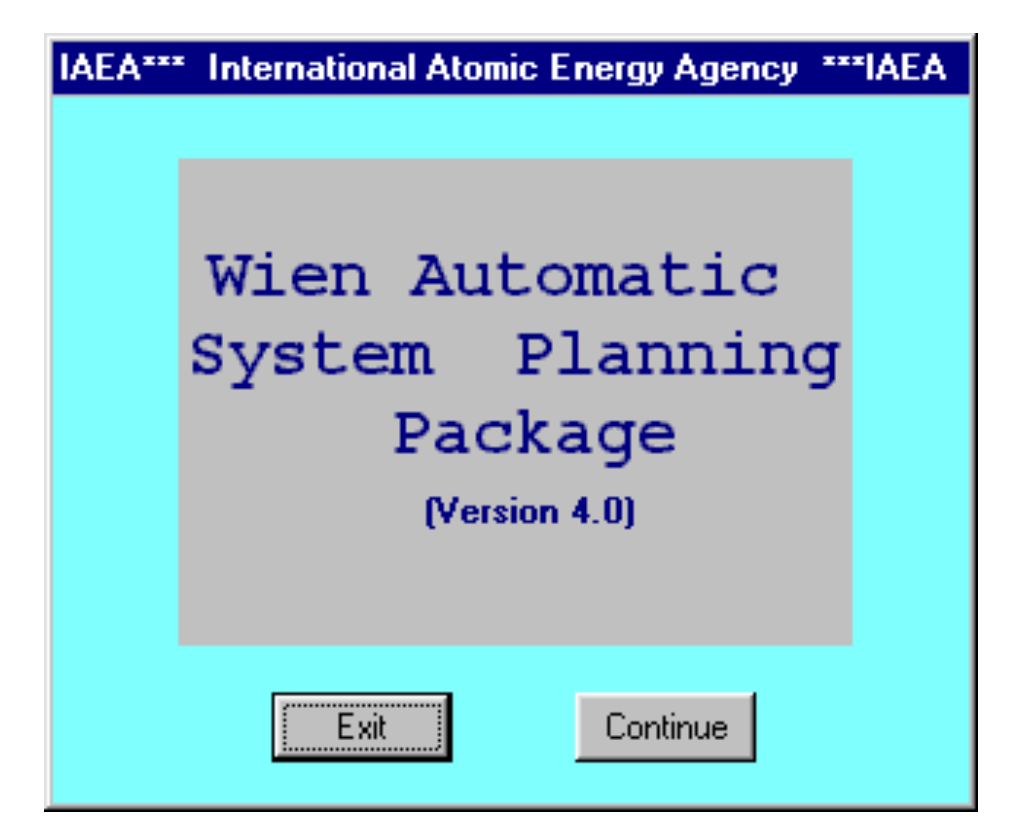

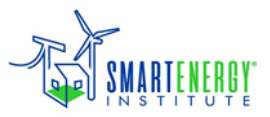

#### Study Selection Window

| Planning Study                                                                                                    |                                                                                                    |
|----------------------------------------------------------------------------------------------------|----------------------------------------------------------------------------------------------------|
| ID       Select a Planning Study         2       Master plan RH 2001         Integrirani sustav Hrvatska-Kosovo       Create New Study         Master plan RH 2001       Delete Study         Kosovo revisited       Delete Study         Back       Continue | TEMP<br>TEMP<br>WASP-IV<br>BACKUP<br>Total Study_01<br>Total Study_02<br>Total Study_03<br>Total System<br>Total System<br>TEMP |

- Window for manipulating studies (opening, deleting, creating)
- Each study is assigned a separate folder in C:\WASP-IV, named *Study\_n*

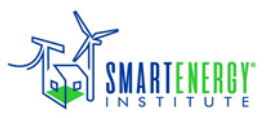

#### **Case Selection Window**

| Type of Case                                                                                              | Case Selection                                                                                                    |                                |
|----------------------------------------------------------------------------------------------------|----------------------------------------------------------------------------------------------------|--------------------------------|
| Specify Type of Case for this Iteration<br>Fixed Expansion Case<br>Optimization / Variable Expansion Case | ID       Select a Case         1       Baseline scenario         Low scenario       Low scenario         High scenario       High scenario | Create New Case<br>Delete Case |
| OK                                                                                                    | Back Continue                                                                                                    | Backup Case<br>Restore Case    |

- Multiple cases can be defined within a single study
- Each case is assigned a separate subfolder within the corresponding study folder, named *Case\_n*
- Cases can be opened, created (based on previous cases), deleted, backed up (in form of packed archive files) or restored

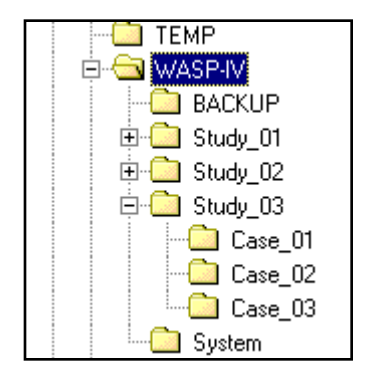

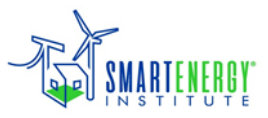

#### Module Selection Window

| WASP Modules |                  |  |          |  |
|--------------|------------------|--|----------|--|
|              | Common Case Data |  |          |  |
|              |                  |  |          |  |
|              | LOADSY           |  | CONGEN   |  |
|              | FIXSYS           |  | MERSIM   |  |
|              | VARSYS           |  | DYNPRO   |  |
|              |                  |  |          |  |
|              | REMERSIM         |  | REPROBAT |  |
| Back         |                  |  |          |  |
| Back         |                  |  |          |  |

• Modules are entered simply by clicking the appropriate button

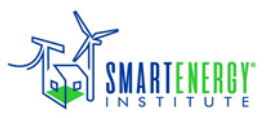

#### **Execution of WASP-IV**

- WASP–IV consists of several modules.
- The first three modules (LOADSY, FIXSYS and VARSYS) can be executed in any order.
- Fourth module (CONGEN) only after succesful execution of first three modules.
- After CONGEN run, follows MERSIM and than DYNPRO module.
- Cycle CONGEN-MERSIM-DYNPRO usually needs a number of iteration for identifying an optimal solution

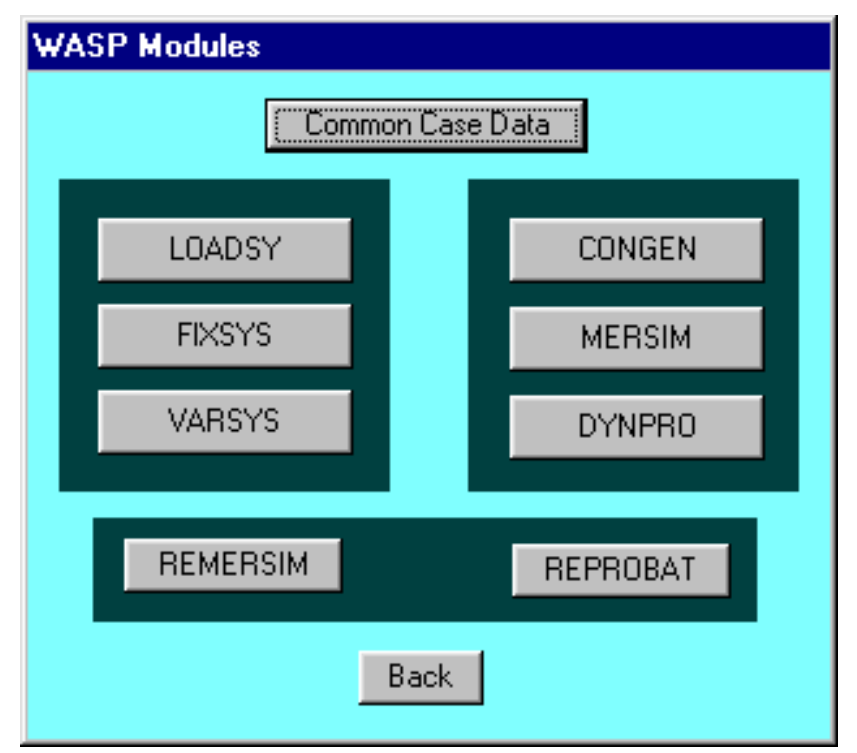

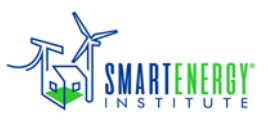

#### Common Case Data Window

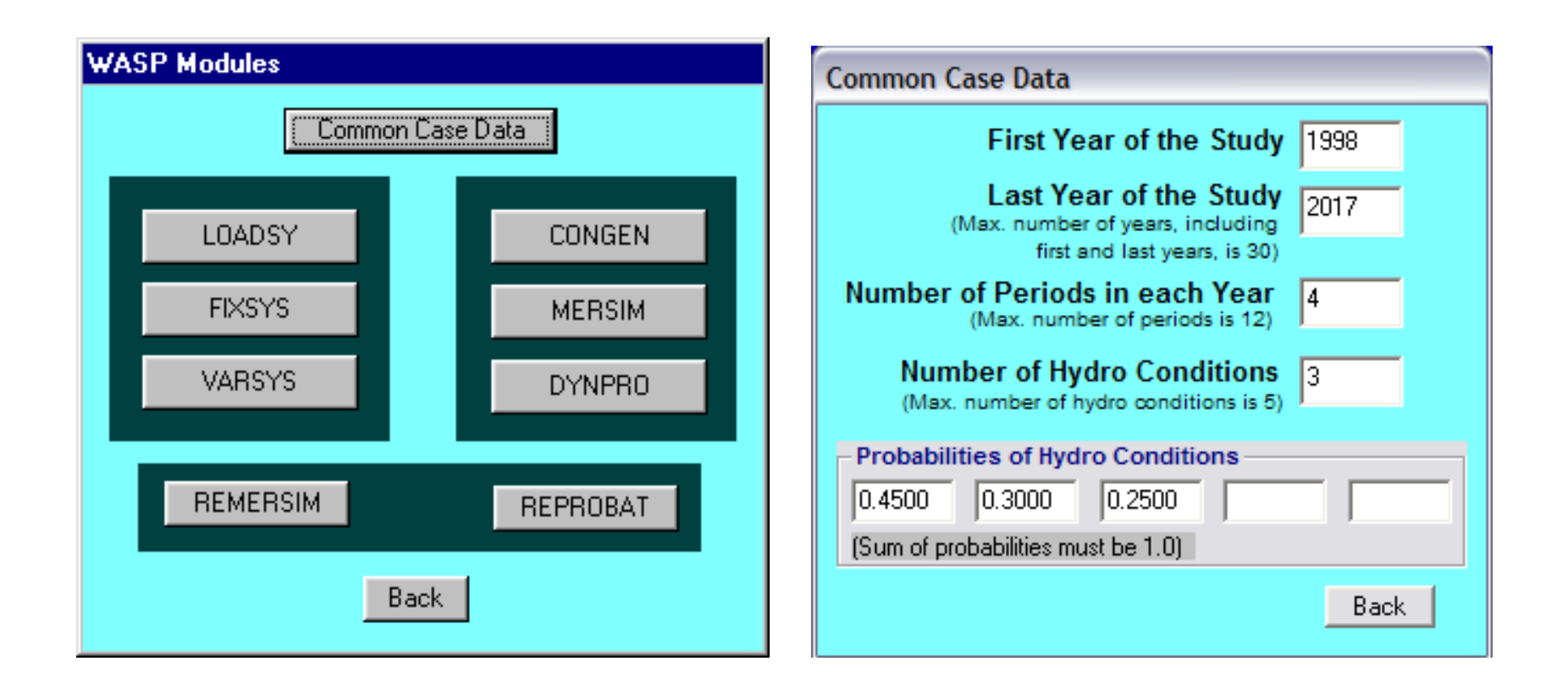

#### Used for the input of case- level parameters

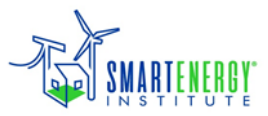

## LOADSY Windows

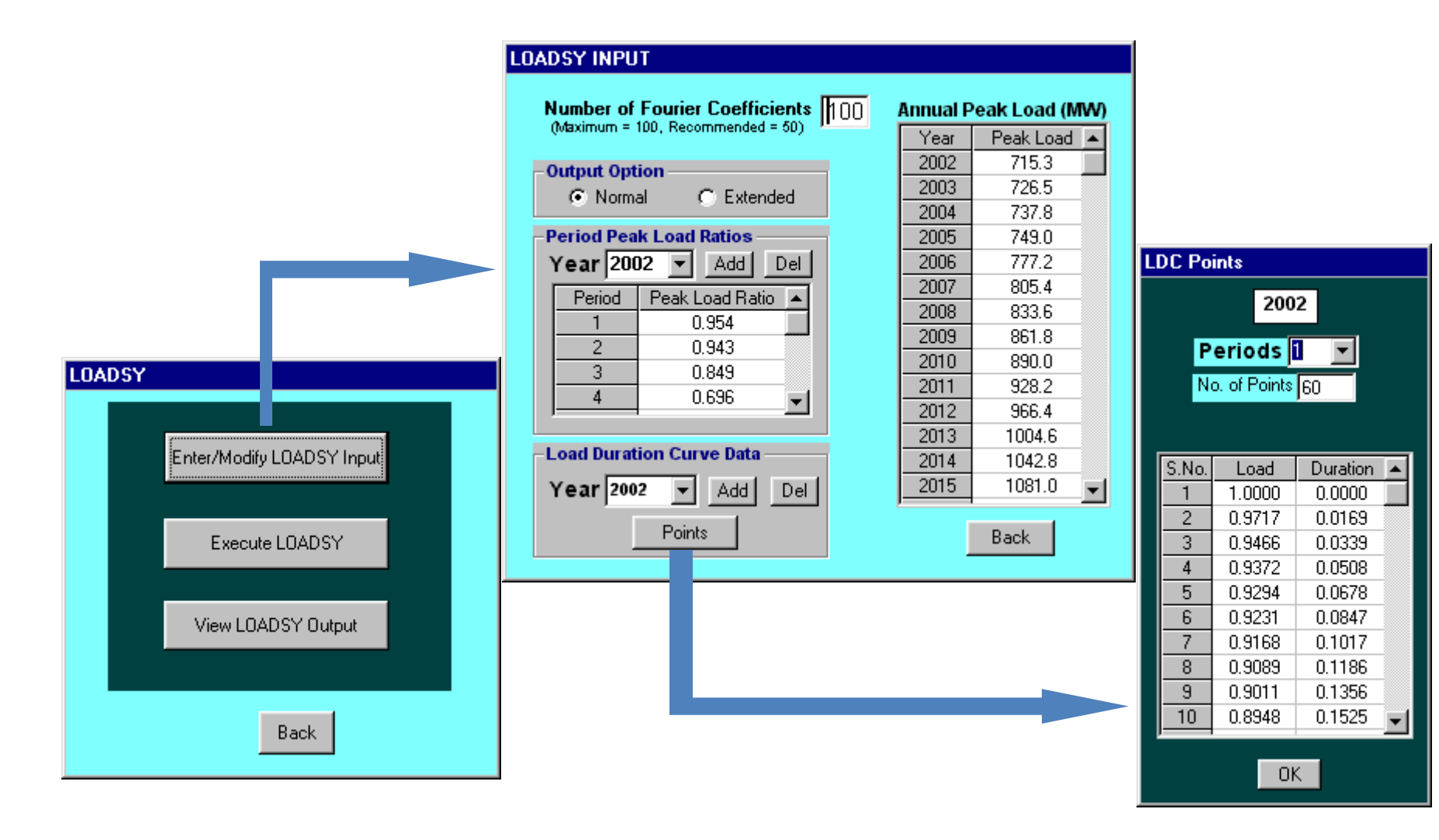

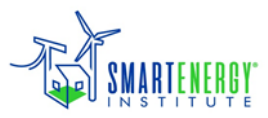

### **FIXSYS Windows**

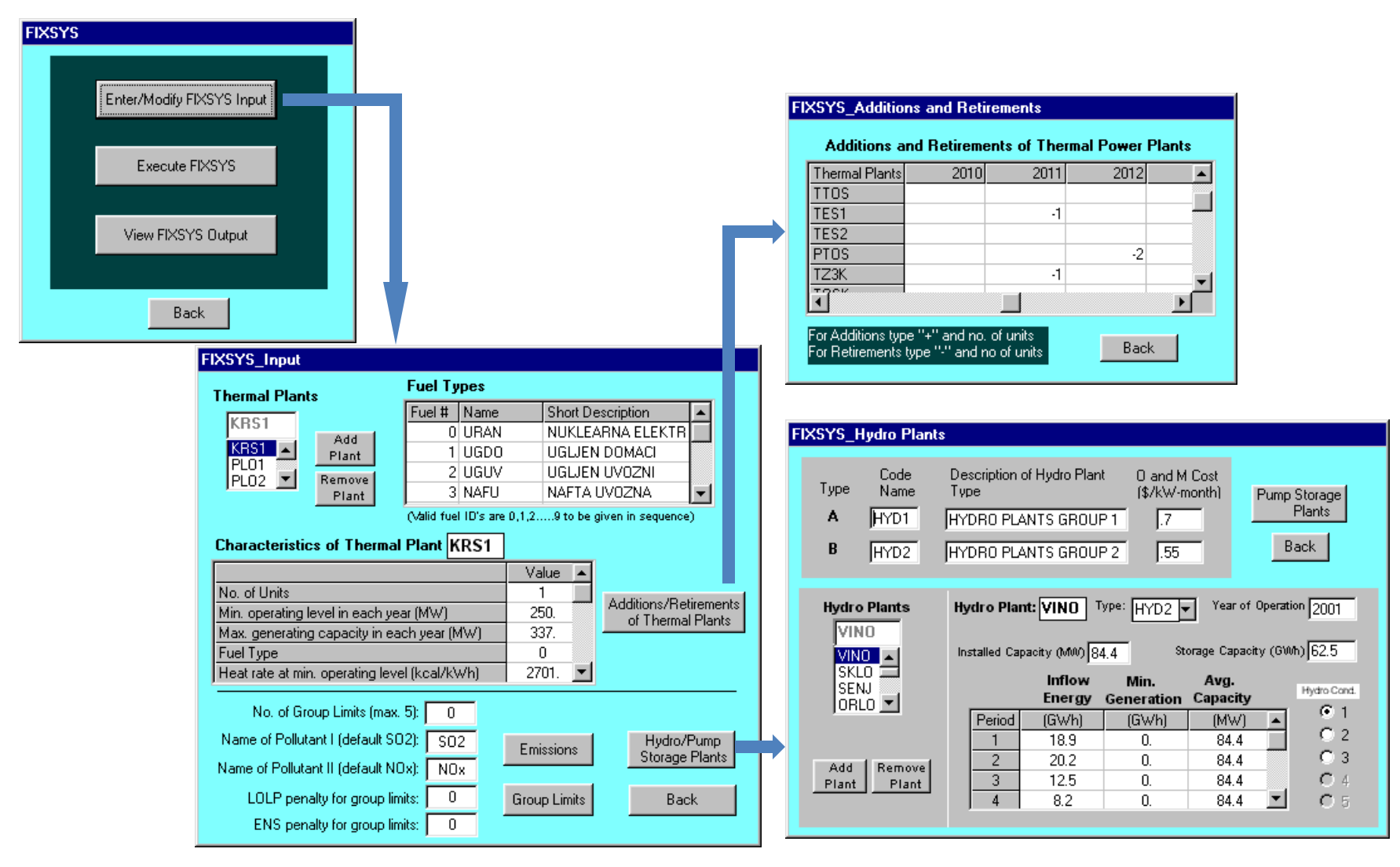

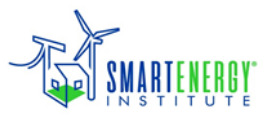

## VARSYS Windows

| VARSYS |                           |  |
|--------|---------------------------|--|
|        | Enter/Modify VARSYS Input |  |
|        | Execute VARSYS            |  |
|        | VARSYS Output             |  |
|        | Back                      |  |

| ١ | VARSYS_Input                                                                                                    |                                   |  |  |  |  |
|---|----------------------------------------------------------------------------------------------------|-----------------------------------|--|--|--|--|
|   | Candidate Thermal                                                                                                    |                                   |  |  |  |  |
| • | P100<br>P100<br>P200<br>P300<br>U350<br>Plant<br>Remove<br>Plant                                                                                       | 7Pump<br>: Plants                 |  |  |  |  |
|   | Characteristics of Thermal Plant: P100                                                                                                    |                                   |  |  |  |  |
|   |                                                                                                    | Value 🔺                           |  |  |  |  |
|   | Min. operating level (MW)                                                                                                    | 35.                               |  |  |  |  |
|   | Max. generating capacity (MW)                                                                                                    | 100.                              |  |  |  |  |
|   | Fuel Type (index)                                                                                                    | 7                                 |  |  |  |  |
|   | Heat rate at min, operating level (kcal/kWh)                                                                                                    | 1615.                             |  |  |  |  |
|   | Avg. incremental heat rate (kcal/kwh)                                                                                                    | 1615. 💌                           |  |  |  |  |
|   | No. of Group Limits (max. 5):<br>(must be same as used in FIXSYS)<br>Name of Pollutant I (default SO2): SO2<br>Name of Pollutant II (default NOx): NOx | Emissions<br>Group Limits<br>Back |  |  |  |  |

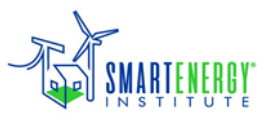

## **CONGEN** Windows

| CONGEN                           | CONGEN_Optimization Expansion Analysis Data             |  |  |  |
|----------------------------------|---------------------------------------------------------|--|--|--|
|                                  | Print Fixsys and Varsys Information?                    |  |  |  |
| Enter/Modify CONGEN Input        | Year 2013 Critical Hydro Condition 3 Minimum Maximum    |  |  |  |
|                                  | Candidate Plants                                        |  |  |  |
| Execute CONGEN                   | P100 P200 P300 U350 U500 N660 N715 N980 HYD1            |  |  |  |
|                                  | Previous Year: 2012 No of units of each candidate plant |  |  |  |
| View CONGEN Output               | Minimum Number                                          |  |  |  |
|                                  |                                                         |  |  |  |
| Deate                            |                                                         |  |  |  |
| Dack                             | Current Year: 2013 No of units of each candidate plant  |  |  |  |
|                                  | Minimum Number                                          |  |  |  |
|                                  | - Tunnel Width                                          |  |  |  |
|                                  |                                                         |  |  |  |
| Previous Best Solution Year 2013 |                                                         |  |  |  |
|                                  |                                                         |  |  |  |
|                                  |                                                         |  |  |  |
|                                  | Back                                                    |  |  |  |

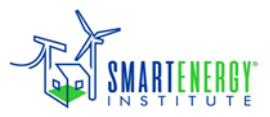

## **MERSIM Windows**

| MERSIM                    |                                                                                                    |
|---------------------------|----------------------------------------------------------------------------------------------------|
|                           | MERSIM Input Data                                                                                                    |
| Enter/Modify MERSIM Input | Print Fixsys and Varsys Information?         Pump Storage Operation         © Economic       © Forced         © Dptimal Solution       © Feasible Solution                                                                                                    |
| Execute MERSIM            | Base Year       2001         No. of Fourier Co-efficients       25                                                                                                    |
| View MERSIM Output        | Spinning Reserves Requirements         Image: Constant         Image: Constant |
| Back                      | Spinning Reserve       Contribution by HYDRO       SPNVAL     1.       PEAKF     -0.02         Spinning Reserve       Contribution by HYDRO       Type A     Type B       ©     Plant by Plant       ©     Unit by Unit                                                                                                    |
|                           | Change Data for<br>Future Years                                                                                                    |

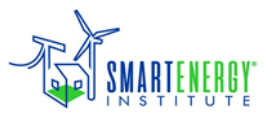

## **DYNPRO** Windows

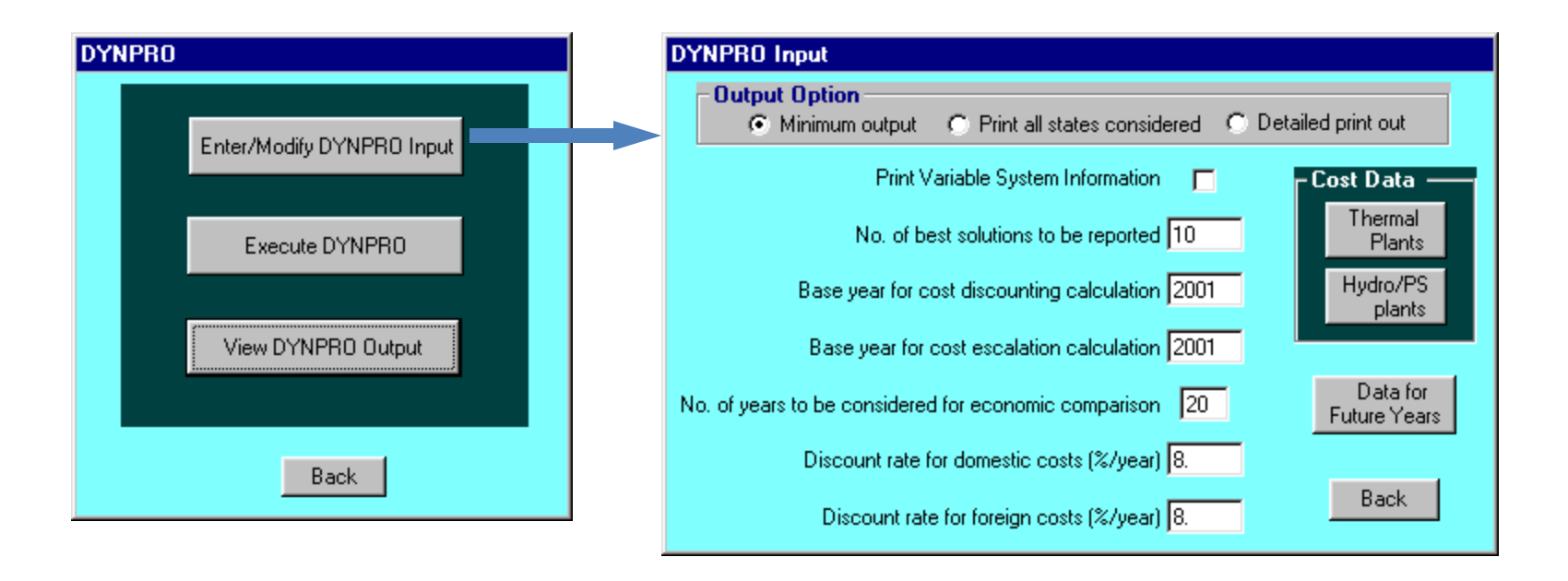

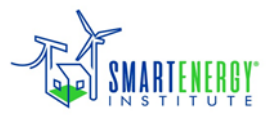

#### Module Outputs

• Outputs are produced as text files with the extension .*REP* 

| 🗐 fis        | ksys.rep                | - WordPa          | d                        |                                                        |                           | 📋 dynpro1.rep - WordPad                                                    |              |
|--------------|-------------------------|-------------------|--------------------------|--------------------------------------------------------|---------------------------|----------------------------------------------------------------------------|--------------|
| <u>F</u> ile | <u>E</u> dit <u>V</u> i | ew <u>I</u> nsert | F <u>o</u> rmat <u>H</u> | elp                                                    |                           | <u>File E</u> dit <u>V</u> iew <u>I</u> nsert F <u>o</u> rmat <u>H</u> elp |              |
|              | <b>2</b>                | <u>a</u>          | *                        |                                                        |                           |                                                                            |              |
| 3 · ·        | · 4 · · ·               | .5.1.6            |                          | 8 • • • 9 • • • 10 • • • 11 • • • 12 • • • 13 • • • 14 | ····15···16· <u>人·17·</u> | ···4···5···6···7···8···9···10···11··                                       | -12 13 14 15 |
|              |                         |                   | WASP                     | COMPUTER PROGRAM PACKAGE                               | -                         | WASP COMPUTER PROGRAM PACKAGE                                              |              |
|              |                         |                   |                          | FIXSYS MODULE                                          |                           |                                                                            |              |
|              |                         |                   |                          |                                                        |                           | DYNPRO MODULE                                                              |              |
|              |                         |                   |                          | CASE STUDY                                             |                           | CASE STUDY                                                                 |              |
|              |                         |                   | Refer                    | entni scenarij 2001-2020                               |                           |                                                                            |              |
|              |                         |                   |                          |                                                        |                           | Referentni scenarij 2001-2020                                              |              |
|              | ****                    | ******            | *******                  | ****                                                   | *****                     |                                                                            |              |
|              | *                       |                   |                          | THERMAL PLANTS                                         | *                         | ******                                                                     | ***          |
|              | *                       | TYPE              | NAME                     | DESCRIPTION                                            | *                         | *                                                                          | *            |
|              | *                       |                   |                          |                                                        | *                         | <ul> <li>* LIST OF VAR. EXPAN. CANDIDATES</li> </ul>                       | *            |
|              | *                       | 0                 | URAN                     | NUKLEARNA ELEKTRANA                                    | *                         | *                                                                          | *            |
|              | *                       | 1                 | UGDO                     | UGLJEN DOMACI                                          | *                         | ************************************                                       | ***          |
|              | *                       | 2                 | UGUV                     | UGLJEN UVOZNI                                          | *                         | * THERMAL PLANTS                                                           | *            |
|              | *                       | 3                 | NAFU                     | NAFTA UVOZNA                                           | *                         | *                                                                          | *            |
|              | *                       | 4                 | NAFD                     | NAFTA DOMACA                                           | *                         | * SEQU.NUMBER NAME                                                         | *            |
|              | *                       | 5                 | PLRS                     | PLIN IZ RUSIJE                                         | *                         | * 1 P100                                                                   | *            |
|              | *                       | 6                 | NAPL                     | NAFTA I PLIN ZA TOPL                                   | *                         | * 2 P200                                                                   | *            |
|              | *                       | 7                 | PLIT                     | PLIN IZ ITALIJE                                        | *                         | * 3 P300                                                                   | *            |
|              | *                       | 8                 | URN1                     | NUC.GOR. ZA LWR I AP                                   | *                         | * 4 U350                                                                   | *            |
|              | *                       | 9                 | URN2                     | NUCL. GOR. ZA CANDU                                    | *                         | * 5 U500                                                                   | *            |
|              | *                       |                   |                          |                                                        | *                         | * 6 N660                                                                   | *            |
|              | ****                    | * * * * * * * *   | ******                   | *****                                                  | *******                   | * 7 N715                                                                   | *            |
|              |                         |                   |                          |                                                        |                           |                                                                            | <u>}</u>     |
| For He       | elp, press              | F1                |                          | •                                                      | NUM //                    | For Help, press F1                                                         | NUM //       |

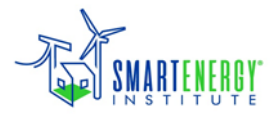

# Thank you! Any questions?